# **Operator's Quick Help**

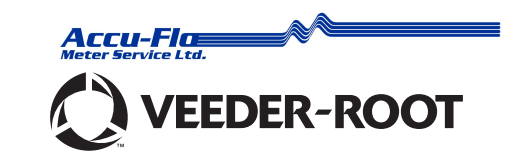

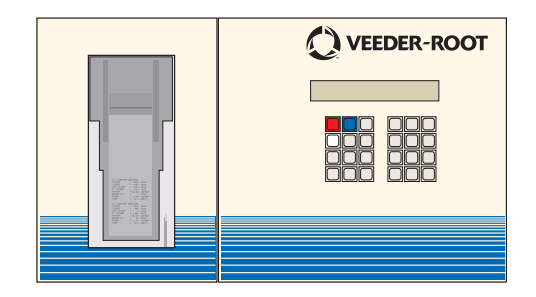

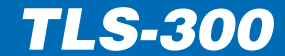

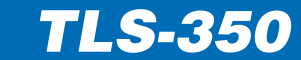

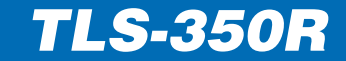

# Notice

Veeder-Root makes no warranty of any kind with regard to this publication, including, but not limited to, the implied warranties of merchantability and fitness for a particular purpose.

Veeder-Root shall not be liable for errors contained herein or for incidental or consequential damages in connection with the furnishing, performance, or use of this publication. Veeder-Root reserves the right to change system options or features, or the information contained in this publication.

This publication contains proprietary information which is protected by copyright. All rights reserved. No part of this publication may be photocopied, reproduced, or translated to another language without the prior written consent of Veeder-Root.

For complete warranty, technical support, and additional product information, refer to your console's Operator Manual.

©Veeder-Root 2006. All rights reserved.

# **Table of Contents**

| Console Operating Features                     | 1  |
|------------------------------------------------|----|
| Key Functions                                  | 2  |
| Automatic Reports                              | 3  |
| Business Inventory Reconciliation (BIR Option) | 4  |
| Variance Reports                               | 5  |
| Maintenance Report                             | 6  |
| In-Tank Leak Test Report                       | 7  |
| Inventory Report                               | 7  |
| Last Shift Inventory Report                    | 8  |
| Inventory Increase Report                      | 8  |
| Entering A Ticketed Delivery Volume            | 9  |
| Mag Sump Sensor Leak Test Results              | 10 |
| Smart Sensor Status                            | 10 |
| Warnings And Alarms                            | 11 |
| In-Tank Warning And Alarm Levels               | 12 |
|                                                |    |

| In-Tank Alarms                                 | 13 |
|------------------------------------------------|----|
| Liquid Sensor Alarms                           | 17 |
| Dual-Float Discriminating Sensor Alarms        | 18 |
| Vapor Sensor Alarms                            | 19 |
| Groundwater Sensor Alarms                      | 20 |
| Vacuum Sensor Alarms                           | 21 |
| Mag Sump Sensor Alarms                         | 22 |
| PLLD//WPLLD Line Leak Detection Alarms         | 23 |
| System Status Messages                         | 24 |
| To Start An In-Tank Leak Test                  | 25 |
| To Stop In-Tank Leak Testing                   | 26 |
| Pressurized Line Leak Detection Tests          | 27 |
| Wireless Pressurized Line Leak Detection Tests | 29 |
| To Set The System Date                         | 31 |
| To Set The System Time                         | 33 |
|                                                |    |

# Page i

# **Console Operating Features**

Display (showing operating mode - no alarms)

### MMM DD, YYYY HH:MM XM ALL FUNCTIONS NORMAL

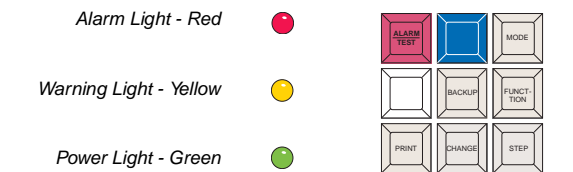

Blue (Maintenance Tracker) & White (Maintenance Report) keys available Version 27 and later.

Operating Keys

TANK

PAPER

Alphanumeric Keys

Page 1

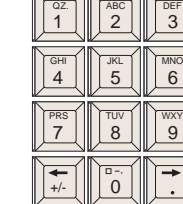

# **Key Functions**

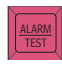

Press to silence the alarm. This will not reset the display or disable any alarm functions.

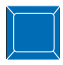

Contractor plugs ID Key into TLS and presses the blue key to log in for a work session.

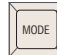

Press to select the system mode: Operating Mode, Setup Mode, Diagnostic Mode.

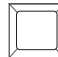

Press white key to print out the Maintenance Report if Maintenance History or Tracker is enabled.

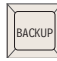

Used to move back through Steps, Functions and Modes.

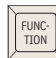

Press to select the various Functions within each Mode.

Press to generate the various reports.

PRINT

STEP

PAPER

FEED

ENTER

Press to change to a different option than currently displayed.

Press to move to the next procedure within each function.

Press to advance the paper through the printer.

Press to select an option. Also to start leak tests.

Press to change to the next tank or sensor.

QZ. 1

The period (.) is on key "1". The decimal point (•) is on the Right Arrow key ( $\rightarrow$ ).

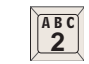

Select a character by successive presses of the key. Press once for "A". Press again for "B", again for "C" and a fourth time to enter a "2".

The zero key has a space  $(\Box)$ , a hyphen (-) and the comma (,).

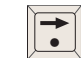

The Arrow keys are used to move the cursor left and right (as with this example) without changing the displayed character.

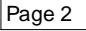

# **Automatic Reports**

#### INVENTORY INCREASE REPORT

T1: REGULAR UNLEAD INVENTORY INCREASE

INCREASE START MMM DD, YYYY HH:MM XM

| VOLUME | = | 5146 GALS   |
|--------|---|-------------|
| HEIGHT | = | 44 INCHES   |
| WATER  | = | 0.00 INCHES |
| TEMP   | - | 46.8 DEG H  |
|        |   |             |

#### INCREASE END MMM DD, YYYY HH:MM XM

| VOLUME          | = | 8104 GALS   |
|-----------------|---|-------------|
| HEIGHT          | = | 84 INCHES   |
| WATER           | = | 0.00 INCHES |
| TEMP            | = | 47.2 DEG F  |
|                 |   |             |
| GROSS INCREASE  | = | 2958        |
| TC NET INCREASE | - | 2983        |
|                 |   |             |

This report is generated after each delivery. It shows the volume of the tank contents before and after delivery and the difference between the two volumes; which is the amount delivered less any sales during the delivery period.

Depending on the system configuration, the report may also show the amount delivered taking into account changes in volume caused by temperature changes (TC NET INCREASE).

There will be a delay of at least four minutes between the end of the delivery and the printing of the report while the console waits for the fuel level in the tank to stabilize.

#### ADJUSTED DELIVERY REPORT (BIR Option)

11: PRODUCT 1 ADJUSTED DELIVERY REPORT MMM DD, YYYY HH:MM XM DELIVERY VOLUME = 1200 TC OFI IVERY VOLUME = 1189 During the delivery the TLS-350R is continuously monitoring any sales from the tank being delivered to.

Within 60 minutes after printing the Inventory Increase Report, the TLS-350R generates an Adjusted Delivery Report.

The TLS-350R adjusts the gross increase fuel volume by adding any fuel dispensed from that tank during the delivery.

If Temperature Compensation has been enabled the temperature compensated volume is also adjusted and will appear on the report.

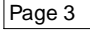

# **Business Inventory Reconciliation (BIR Option)**

The TLS-350R, in addition to accurately measuring the contents of each tank, also monitors the amount of fuel dispensed at the pumps. The volume of fuel dispensed is then compared with the fall in fuel level in the appropriate tank. This process is called **reconciliation**.

The results of the reconciliation process are available as **Reconciliation Reports**. These reports are available for each worked shift, for each day, or for any other specified period.

#### TO PRINT A RECONCILIATION REPORT

Press Mode until the display shows:

RECONCILIATION MODE PRESS <FUNCTION> TO CONT

Press Function twice and Step, and the display will show:

DISPLAY AND PRINT REPORT TYPE: SHIFT

Press Print for a Shift Report.

Press Change, Enter and Print for a Daily Report.

Press Change twice, Enter and Print for a Periodic Report.

Press Mode 3 times to return to the Operating mode.

If enabled in Setup Mode, you can generate daily, weekly, and/or periodic Delivery Variance Reports, Book Variance Reports, and Variance Analysis Reports. Also, you can display and print Variance Reports for all products, or for a specific product. (Refer to the Variance Reports paragraph in the Reconciliation section of the Operator's Manual for complete report printing options, such as printing weekly or periodic reports.)

#### TO PRINT DELIVERY VARIANCE REPORTS

Press **Mode** until the display shows:

RECONCILIATION MODE PRESS <FUNCTION> TO CONT

Variance Reports

Press **Function** until the display shows:

DISPLAY AND PRINT DLVY PRESS <STEP> TO CONTINUE

Press **Print** to printout the daily Delivery Variance reports for all products.

#### TO PRINT BOOK VARIANCE REPORTS

Press Mode until the display shows:

RECONCILIATION MODE PRESS <FUNCTION> TO CONT

Press Function until the display shows:

BOOK VARIANCE PRESS <STEP> TO CONTINUE

Press **Print** to printout the daily Book Variance reports for all products.

#### Page 5

# Variance Reports (Continued)

#### TO PRINT VARIANCE ANALYSIS REPORTS

Press Mode until the display shows:

RECONCILIATION MODE PRESS <FUNCTION> TO CONT

Press Function until the display shows:

VARIANCE ANALYSIS PRESS <STEP> TO CONTINUE

Press **Print** to printout the daily Variance Analysis reports for all products.

# **Maintenance Report**

Page 6

Press the White (Maintenance Report) key on the front panel:

MAINTENANCE REPORT PRESS <PRINT>

Press **Print** to print the default number of records (20), starting from the default (current) date; or you can press **Step** to enter a date from which to start printing records, then press **Step** to enter the number of records to print from the selected date (up to 70 records).

# In-Tank Leak Test Report

#### MMM DD, YYYY HH:MM XM ALL FUNCTIONS NORMAL

Press Function until the display shows:

#### IN-TANK TEST RESULTS PRESS <STEP> TO CONTINUE

Press Print to generate a report for all tanks.

To generate a report for an individual tank, press **Step** and **Tank** to select the desired tank then **Print** to generate the report.

# **Inventory Report**

MMM DD, YYYY HH:MM XM ALL FUNCTIONS NORMAL

Press **Print** for a complete inventory report for all tanks.

To display the inventory information from each tank, press **Function** until the display shows:

Page 7

IN-TANK INVENTORY PRESS <STEP> TO CONTINUE

Press **Step** and the system will display the fuel volume for the first tank.

Press Step to view other in-tank information.

Press Tank to select a different tank.

Press **Print** to print the report.

# Last Shift Inventory Report

#### MMM DD, YYYY HH:MM XM ALL FUNCTIONS NORMAL

Press Function until the display shows:

LAST SHIFT INVENTORY PRESS <STEP> TO CONTINUE

Press Step to select the shift and to display inventory data.

Press Tank to select a different tank.

Press Print to print the report.

# **Inventory Increase Report**

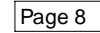

MMM DD, YYYY HH:MM XM ALL FUNCTIONS NORMAL

Press **Function** once and **Step** until you see the Delivery message (the last delivery amount):

T1: REGULAR UNLEADED DELIVERY = 2958 GALS

Press Tank to select a different tank.

Press Print to print the delivery report for the tank shown.

# Entering A Ticketed Delivery Volume (BIR Option)

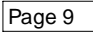

The Delivery Maintenance function, if enabled in Setup Mode, lets you edit, view, and print information about ticketed deliveries (refer to the Delivery Maintenance section of the Operator's Manual for complete instructions and printing options).

MMM DD, YYYY HH:MM XM ALL FUNCTIONS NORMAL

Press Function until the display shows:

DELIVERY MAINTENANCE PRESS <STEP> TO CONTINUE

Press Step until the display shows:

SELECT: EDIT/VIEW T1: (product)

Press **Tank** until the desired product is visible in the display. If necessary, press **Step** until the date/time of the delivery appears. Press **Print** to print out a copy of that ticketed delivery (Notice that the ticket volume equals 0 on the printout). Press **Change**, then enter the delivered volume from the ticket using the number keys. Press **Enter** to confirm your choice. Press **Backup**, **Step** and **Print** to print out a copy of the revised report.

# Mag Sump Sensor Leak Test Results

In the operating mode, press Function until the display shows:

#### MAG SUMP LK TEST RESULTS PRESS <STEP> TO CONTINUE

Press Step to display the message:

s1: MM-DD-YY HH:MM XM LAST PASSED TEST

Press **Print** to printout the last passed Mag Sump Sensor leak test results.

Press Step to display the message:

#### s1: SUMP 1 PRESS PRINT FOR HISTORY

Press **Print** to printout the leak test history for this sensor which shows the last test results and the last passed test for each year, up to the last 10 years (if applicable).

# **Smart Sensor Status**

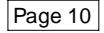

Smart sensor status reports the status of the smart sensors connected to the Smart Sensor/Press or Smart Sensor Module and indicates if an alarm condition exists. To select smart sensor status, press **Function** until you display the message:

SMART SENSOR STATUS PRESS <STEP> TO CONTINUE

To print a complete smart sensor status report, press **Print**. To view the smart sensor status for a particular sensor, press **Step** to display the message:

| s#: (Location)     |  |
|--------------------|--|
| (Status Indicator) |  |

If the sensor is functioning properly and no alarm conditions exist, the system displays the message SENSOR NORMAL.

# Warnings And Alarms

The TLS console is constantly monitoring its probes and sensors for warning and alarm conditions, such as fuel leaks, excessively high or low fuel levels, and equipment problems.

When in the Operating mode and there is no warning or alarm condition active, the system displays the "ALL FUNCTIONS NORMAL" message.

If a warning or alarm condition occurs the system displays the alarm type and its location, either tank, input or sensor number.

The system prints an alarm report showing the warning or alarm type, its location and the date and time the warning or alarm condition occurred.

If more than one condition exists the console will flash the messages alternately.

#### WARNINGS

These indicate that an in-tank alarm is imminent or that a system fault has occurred.

# ALARMS

Alarms indicate a potentially dangerous situation may have occurred.

# WARNING! DO NOT IGNORE ALARMS! Know the alarm response procedures for your site.

# To Switch Off All Warnings and Alarms

Press the red ALARM/TEST key to silence the alarm.

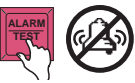

The front panel warning and alarm lights cannot be turned off until the cause of the condition has been rectified.

Similarly the warning and alarm displays remain until the cause of the condition has been rectified.

### PLLD/WPLLD Alarm Information

For PLLD/WPLLD line leak detection alarms, refer to following manuals:

- PLLD/WPLLD Alarm Quick Help manual (P/N 577013-727)
- TLS-350/TLS-350R Operator's Manual (P/N 576013-610)

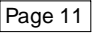

# In-Tank Warning And Alarm Levels

Limit

Single-Wall

Tanks

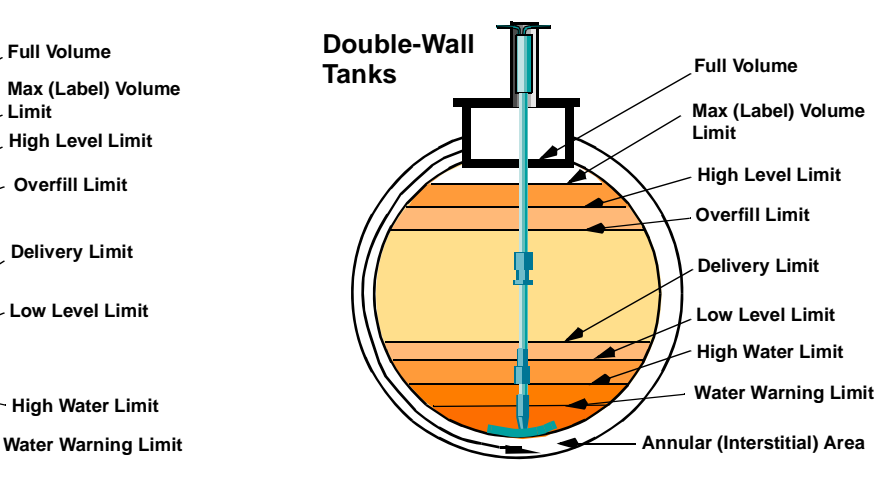

Page 12

# **In-Tank Alarms**

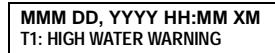

(Flashing Yellow light)

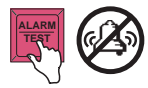

#### CAUSE:

Water collecting in the tank has exceeded the Water Warning level.

#### ACTION:

Close all pumps attached to this tank. Contact your VR Service Contractor for advice.

#### MMM DD, YYYY HH:MM XM T1: Delivery Needed

(Flashing Yellow light)

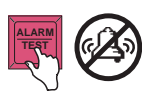

### CAUSE:

Fuel level in the tank is below the Delivery Needed level.

ACTION: Arrange a delivery.

#### MMM DD, YYYY HH:MM XM T1: INVALID FUEL LEVEL

(Flashing Yellow light)

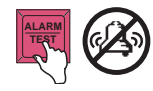

#### CAUSE:

Fuel and water level floats on the probe are too close together due to a lack of fuel in the tank.

ACTION: Arrange a delivery. MMM DD, YYYY HH:MM XM T1: TANK TEST ACTIVE

(Flashing Yellow light)

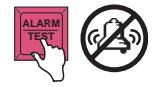

### CAUSE:

If enabled, the system will display this message when a tank test is in progress.

### ACTION:

Do not deliver to or dispense from the tank being tested.

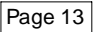

# In-Tank Alarms (Continued)

MMM DD, YYYY HH:MM XM T1: OVERFILL ALARM

(Flashing Red light)

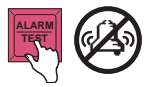

#### CAUSE:

Fuel level in the tank has exceeded the Overfill Level during a delivery.

ACTION: Stop the delivery immediately!

#### MMM DD, YYYY HH:MM XM T1: LEAK ALARM

(Flashing Red light)

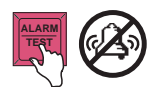

# CAUSE:

Fuel loss has exceeded the preprogrammed limit during a leak test in the tank. This indicates a possible leak.

Page 14

#### ACTION:

Contact your VR Service Contractor for advice.

MMM DD, YYYY HH:MM XM T1: LOW PRODUCT ALARM

#### CAUSE:

Fuel level in the tank has dropped below the Low Product Alarm level.

(Flashing Red light)

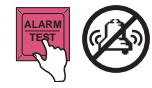

ACTION:

Arrange a delivery.

#### MMM DD, YYYY HH:MM XM T1: HIGH WATER ALARM

(Flashing Red light)

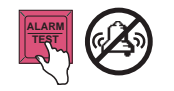

#### CAUSE:

Water at the bottom of the tank has exceeded the High Water Alarm level.

#### ACTION:

Close all pumps attached to this tank. Contact your VR Service Contractor for advice.

# In-Tank Alarms (Continued)

#### MMM DD, YYYY HH:MM XM T1: SUDDEN LOSS ALARM

(Flashing Red light)

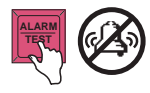

MMM DD, YYYY HH:MM XM

**T1: HIGH PRODUCT ALARM** 

(Flashing Yellow light)

CAUSE:

Fuel loss in the tank has exceeded a pre-set limit during a Leak Test. This indicates a possible leak, fuel being dispensed or other unauthorized loss.

### ACTION:

Check that fuel has not been dispensed from the tank during the test period. Contact your VR Service Contractor for advice. MMM DD, YYYY HH:MM XM T1: MAX PRODUCT ALARM

(Flashing Red light)

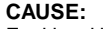

Fuel level in the tank has exceeded the Safe Working Capacity.

Page 15

#### ACTION:

Stop the delivery immediately!

| MMM DD, YYYY HH:MM XM |  |
|-----------------------|--|
| T1: PROBE OUT ALARM   |  |

#### CAUSE:

There is a fault with the sensing probe in the tank.

### ACTION:

Contact your VR Service Contractor for advice.

# CAUSE:

Fuel level in the tank has exceeded the High Product Alarm limit.

ACTION: Stop the delivery immediately! (Flashing Red light)

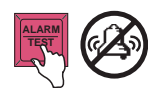

# In-Tank Alarms (Continued)

MMM DD, YYYY HH:MM XM T1: PER TST NEEDED ALM

(Flashing Red light)

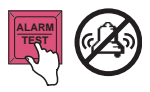

#### CAUSE:

A periodic in-tank leak test has not been successfully completed within the preset time period.

ACTION: Schedule a 0.2 gph (0.76 lph) test.

#### MMM DD, YYYY HH:MM XM T1: ANN TST NEEDED ALM

(Flashing Red light)

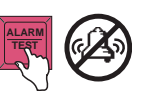

### CAUSE:

An annual in-tank leak test has not been successfully completed within the preset time period.

### ACTION:

Schedule a 0.1 gph (0.38 lph) test.

MMM DD, YYYY HH:MM XM T1: PERIODIC TEST FAIL CAUSE:

In-tank leak periodic (0.2 gph [0.76 lph]) test failed.

(Flashing Red light)

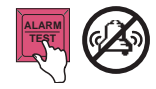

#### ACTION:

Rerun in-tank leak test. If second test fails, contact your VR Service Contractor for advice.

MMM DD, YYYY HH:MM XM T1: ANNUAL TEST FAIL

# CAUSE:

In-tank leak annual (0.1 gph [0.38 lph]) test failed.

### ACTION:

Rerun in-tank leak test. If second test fails, contact your VR Service Contractor for advice.

(Flashing Red light)

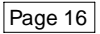

# **Liquid Sensor Alarms**

MMM DD, YYYY HH:MM XM L1: FUEL ALARM

(Flashing Red light)

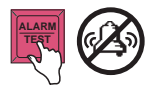

CAUSE:

The sensor has detected liquid in the sump being monitored.

# ACTION:

Investigate the cause of the alarm and take appropriate action.

MMM DD, YYYY HH:MM XM L1: INTERSTITIAL ALARM

(Flashing Red light)

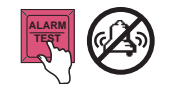

### CAUSE:

The Interstitial Monitor for the tank has detected a change in the interstitial fluid level; a fuel leak may have occurred.

Page 17

#### ACTION:

Call a Service Contractor to check for fluid loss.

MMM DD, YYYY HH:MM XM L1: SENSOR OUT ALARM

The su

(Flashing Red light)

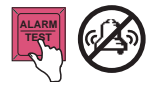

# CAUSE:

The sump sensor has been disconnected or is faulty.

#### ACTION:

# **Dual-Float Discriminating Sensor Alarms**

MMM DD, YYYY HH:MM XM L1: FUEL ALARM

# CAUSE:

The sensor at the location shown has detected fuel vapor or liquid.

### (Flashing Red light)

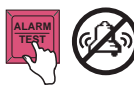

ACTION: Investigate the cause of the

Investigate the cause of the alarm and take appropriate action.

MMM DD, YYYY HH:MM XM L1: LIQUID ALARM

(Flashing Yellow light)

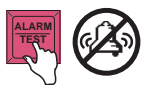

# CAUSE:

The sensor at the location shown has detected at least 1 inch of non-hydrocarbon liquid.

Page 18

### ACTION:

Contact your VR Service Contractor for advice.

MMM DD, YYYY HH:MM XM L1: HIGH LIQUID ALARM

(Flashing Yellow light)

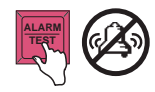

#### CAUSE:

The sensor at the location shown has detected at least 8 inches of non-hydrocarbon liquid.

### ACTION:

Contact your VR Service Contractor for advice.

#### MMM DD, YYYY HH:MM XM L1: SENSOR OUT ALARM

MMM DD, YYYY HH:MM XM L1: SHORT ALARM

(Flashing Yellow light)

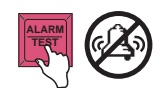

#### CAUSE:

The sensor at the location shown has been disconnected or is inoperative.

### ACTION:

# Vapor Sensor Alarms

MMM DD, YYYY HH:MM XM V1: FUEL ALARM

#### (Flashing Red light)

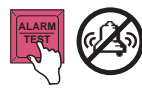

CAUSE:

The vapor sensor has detected fuel vapor in the monitoring well.

### ACTION:

Investigate the cause of the alarm and take appropriate action.

### MMM DD, YYYY HH:MM XM V1: WATER ALARM

(Flashing Yellow light)

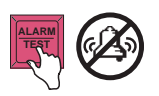

### CAUSE:

The vapor sensor is immersed in water and will not work.

#### ACTION:

Contact your VR Service Contractor for advice.

MMM DD, YYYY HH:MM XM V1: SENSOR OUT ALARM

(Flashing Yellow light)

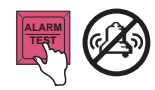

CAUSE:

The vapor sensor has been disconnected or is inoperative.

### ACTION:

Contact your VR Service Contractor for advice.

### MMM DD, YYYY HH:MM XM V1: SHORT ALARM

(Flashing Yellow light)

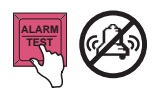

### CAUSE:

The vapor sensor is faulty.

### ACTION:

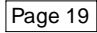

# **Groundwater Sensor Alarms**

MMM DD, YYYY HH:MM XM G1: FUEL ALARM

(Flashing Red light)

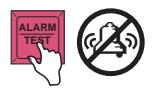

CAUSE:

The groundwater sensor has detected fuel.

ACTION:

Investigate the cause of the alarm and take appropriate action.

MMM DD, YYYY HH:MM XM G1: WATER ALARM

(Flashing Yellow light)

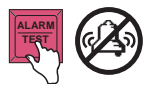

# CAUSE:

The water level in the monitoring well shown is below the groundwater sensor (this may occur during periods of severe drought).

### ACTION:

If the condition persists contact your VR Service Contractor for advice.

#### MMM DD, YYYY HH:MM XM G1: SENSOR OUT ALARM

(Flashing Yellow light)

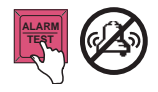

### CAUSE:

The groundwater sensor at the location shown is inoperative.

ACTION:

Contact your VR Service Contractor for advice

MMM DD, YYYY HH:MM XM G1: SHORT ALARM

(Flashing Yellow light)

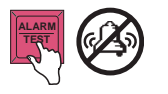

### CAUSE:

The groundwater sensor at the location shown is inoperative.

#### ACTION:

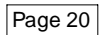

# Vacuum Sensor Alarms

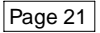

#### MMM DD. YYYY HH:MM XM s1: VACUUM WARNING

(Flashing Yellow light)

### CAUSE:

There may be a leak in the monitored interstitial space. There is a possibility that a No Vacuum alarm will be posted in the future.

# ACTION:

Find and repair vacuum leak then perform a Vac Sensor Manual Test (Diag Mode).

# MMM DD. YYYY HH:MM XM s1: COMMUNICATION ALARM

(Flashing Red light)

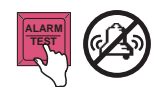

### CAUSE:

Hardware failure - sensor or interconnecting wiring to console.

#### ACTION:

Contact your VR Service Contractor for advice.

MMM DD, YYYY HH:MM XM s1: NO VACUUM ALARM

# CAUSE:

There is no vacuum in the interstitial space.

# (Flashing Red light)

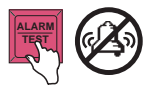

### ACTION:

Find and repair vacuum leak then perform a Vac Sensor Manual Test (Diag Mode).

# Mag Sensor Alarms

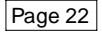

MMM DD. YYYY HH:MM XM s1: FUEL ALARM

(Flashing Red light)

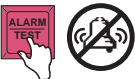

CAUSE:

Monitored parameter exceeded preset threshold.

# ACTION:

Contact your VR Service Contractor for advice.

### MMM DD. YYYY HH:MM XM s1: COMMUNICATION ALARM

(Flashing Red light)

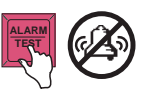

CAUSE:

Hardware failure - sensor or interconnecting wiring to console.

### ACTION:

Contact your VR Service Contractor for advice.

MMM DD, YYYY HH:MM XM s1: WATER ALARM

CAUSE:

Monitored parameter exceeded preset threshold.

(Flashing Red light)

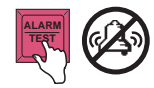

#### ACTION:

Contact your VR Service Contractor for advice.

# **Pump Relay Monitor Alarm**

### MMM DD, YYYY HH:MM XM r1: PUMP RELAY ALARM

(Flashing Red light)

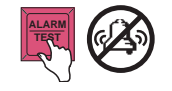

# CAUSE:

Pump continues to run after it was instructed to stop, or pump continuously running longer than preset time.

### ACTION:

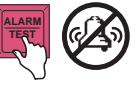

# **PLLD/WPLLD Line Leak Detection Alarms**

MMM DD, YYYY HH:MM XM Q1: GROSS LINE FAIL

MMM DD, YYYY HH:MM XM W1: GROSS LINE FAIL

(Flashing Red light)

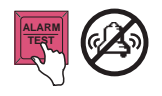

CAUSE:

3 gph (11.3 lph) line test failure. Dispensing halts, if programmed to do so, while the alarm is active.

# ACTION:

Consult W/PLLD Alarm Quick Help Guide and Pressure Line Leak Diag (Diagnostic Mode).

MMM DD, YYYY HH:MM XM Q1: PERIOD LINE FAIL

MMM DD, YYYY HH:MM XM W1: PERIOD LINE FAIL

(Flashing Red light)

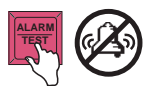

### CAUSE:

0.2 gph (0.76 lph) test failure. Dispensing halts, if programmed to do so.

### ACTION:

Consult W/PLLD Alarm Quick Help Guide and Pressure Line Leak Diag (Diagnostic Mode).

| MMM DD, YYYY HH:MM XM |  |
|-----------------------|--|
| Q1: ANNUAL LINE FAIL  |  |

MMM DD, YYYY HH:MM XM W1: ANNUAL LINE FAIL

(Flashing Red light)

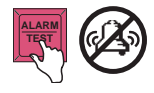

MMM DD, YYYY HH:MM XM Q1: SHUTDOWN ALARM

#### MMM DD, YYYY HH:MM XM W1: SHUTDOWN ALARM

(Flashing Red light)

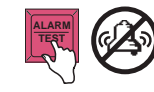

### CAUSE:

0.1 gph (0.38 lph) test failure. Dispensing halts, if programmed to do so.

### ACTION:

Consult W/PLLD Alarm Quick Help Guide and Pressure Line Leak Diag (Diagnostic Mode).

#### CAUSE:

System shut down line because of failed line leak test, or an alarm assigned to disable the line is active.

### ACTION:

Identify offending alarm, and see Table 27-11, -12 in manual no. 576013-610 for corrective action.

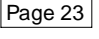

# **System Status Messages**

MMM DD, YYYY HH:MM XM PAPER OUT

(Flashing Yellow light)

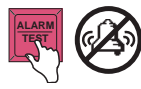

CAUSE: The paper roll is empty.

ACTION: Replace paper (see Changing the Printer Paper). MMM DD, YYYY HH:MM XM BATTERY OFF

(Flashing Red light)

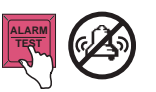

CAUSE:

The system backup battery has failed.

Page 24

ACTION:

**Do not switch off power to the system.** Contact your VR Service Contractor for advice.

MMM DD, YYYY HH:MM XM PRINTER ERROR

(Flashing Yellow light)

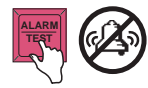

#### CAUSE:

Either the printer release lever is in the down position, or the printer is inoperative.

#### ACTION:

Check that the paper release lever is in the up position and, if necessary, contact your VR Service Contractor for advice. MMM DD, YYYY HH:MM XM SETUP DATA WARNING

(Flashing Yellow light)

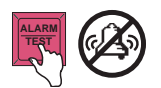

#### CAUSE:

A system error has occurred.

#### ACTION:

# To Start An In-Tank Leak Test

Press Function until the display shows:

#### START IN-TANK LEAK TEST PRESS <STEP> TO CONTINUE

To test individual tanks press **Step**, **Change**, **Enter** and **Step**. To test all tanks press **Step** twice and the display will show:

TEST CONTROL: ALL TANKS TIMED DURATION

To end the test manually press **Change**, **Enter** and **Step**; or to set a duration for the test press **Step**. Select the test accuracy, either 0.20 gal/hr or 0.10 gal/hr. To change the setting press **Change** and **Enter**. Press **Step** to continue. Enter the Test Duration in hours, press **Enter** and **Step**. The display will show:

START LEAK TEST TANKS PRESS <ENTER>

Press Enter to start the test. For individual tanks press Tank to go to the next tank.

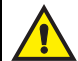

- Do not start an in-tank leak test if there has been a delivery to the tank to be tested within the previous 8 hours. This will result in an invalid test.
- A delivery to a tank being tested results in an invalid test.
- Dispensing from a tank being tested will cause a Sudden Loss Alarm.

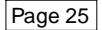

# To Stop In-Tank Leak Testing

Press Function until the display shows:

#### **STOP IN-TANK LEAK TEST** PRESS <STEP> TO CONTINUE

#### TO STOP SINGLE TANK TESTING

Press Step, Change, Enter and Step. The display will show:

STOP LEAK TEST: TANK X PRESS <ENTER>

For individual tanks, press Tank to select the desired tank.

Press **Enter** to halt the test. The system confirms the ending of the test by displaying:

LEAK TEST NOT ACTIVE PRESS <FUNCTION> TO CONT.

### TO STOP TESTING ALL TANKS

Press **Step** twice. The display will show:

STOP LEAK TEST: ALL TANKS PRESS <ENTER>

Press **Enter** to halt the test. The system confirms the ending of the test by displaying:

LEAK TEST NOT ACTIVE PRESS <FUNCTION> TO CONT.

# Pressurized Line Leak Detection Tests (PLLD Option)

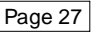

### TO START A PLLD TEST

In the Operating mode, press Function until the display shows:

START LINE PRESSURE TEST PRESS <STEP> TO CONTINUE

Press Step and the display shows:

SELECT LINE ALL LINES

Press **Step** to accept all lines. To select a single line, press **Change** until you see the line you want, then press **Enter** and **Step**. The display below appears:

#### SELECT TEST TYPE 3.0 GPH

This step lets you select 3.0, 0.2, or 0.1 gph line leak tests to run on the selected line(s). If your system does not have 0.2 or 0.1 gph test options, you will not see these selections.

To select 3.0 gph test, press **Step**, or press **Change** to select 0.2 or 0.1 gph tests, then press **Enter**.

To select the 3.0 gph test, press Step. The display shows:

#### **3.0 GPH** PRESS <STEP> TO CONTINUE

To run the selected test, press **Step**. The system displays the message (in this example for all lines):

START LINE TEST: ALL LINE PRESS <ENTER>

Press Enter to begin the test. The system displays:

Q#: RUNNING PUMP PRESS <STEP> TO CONTINUE

To exit this function, press Step.

# Page 28

### TO STOP A PLLD TEST

In the Operating mode, press Function until you see the message:

#### STOP LINE PRESSURE TEST PRESS <STEP> TO CONTINUE

Press Step. The system displays the message:

SELECT LINE ALL LINES

Press **Enter** to stop the test on all lines, or press **Change** and the system displays the message:

STOP LINE TEST: LINE (#) PRESS <ENTER>

Press **Enter** to stop the test on the line shown, or press **Change** until you see the line you want to select, then press **Enter**. The system stops the test and displays the status message:

**Q#: TEST ABORTED** PRESS <STEP> TO CONTINUE

# TO PRINT ALL PLLD TEST RESULTS

In the Operating mode, press **Function** until you see the display below then press **Print**:

PRESSURE LINE RESULTS PRESS <STEP> TO CONTINUE

# Wireless Pressurized Line Leak Detection Tests (WPLLD Option)

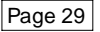

#### TO START A WPLLD TEST

In the Operating mode, press Function until the display shows:

START LINE PRESSURE TEST PRESS <STEP> TO CONTINUE

Press Step and the display shows:

SELECT LINE ALL LINES

Press **Step** to accept all lines. To select a single line, press **Change** until you see the line you want, then press **Enter** and **Step**. The display below appears:

#### SELECT TEST TYPE 3.0 GPH

This step lets you select 3.0, 0.2, or 0.1 gph line leak tests to run on the selected line(s). If your system does not have 0.2 or 0.1 gph test options, you will not see these selections.

To select 3.0 gph test, press **Step**, or press **Change** to select 0.2 or 0.1 gph tests, then press **Enter**.

To select the 3.0 gph test, press Step. The display shows:

#### **3.0 GPH** Press <step> to continue

To run the selected test, press **Step**. The system displays the message (in this example for all lines):

START LINE TEST: ALL LINE PRESS <ENTER>

Press Enter to begin the test. The system displays:

W#: TEST PENDING PRESS <STEP> TO CONTINUE

To exit this function, press Step.

#### TO STOP A WPLLD TEST

In the Operating mode, press Function until you see the message:

#### STOP WPLLD LINE TEST PRESS <STEP> TO CONTINUE

Press Step. The system displays the message:

SELECT LINE ALL LINES

Press **Enter** to stop the test on all lines, or press **Change** and the system displays the message:

STOP LINE TEST: LINE (#) PRESS <ENTER>

Press **Enter** to stop the test on the line shown, or press **Change** until you see the line you want to select, then press **Enter**. The system stops the test and displays the status message:

W#: TEST ABORTED PRESS <STEP> TO CONTINUE

# TO PRINT ALL WPLLD TEST RESULTS

In the Operating mode, press **Function** until you see the display below then press **Print**:

WPLLD LINE RESULTS PRESS <STEP> TO CONTINUE

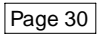

# To Set The System Date

Press **Mode** until the display shows:

SETUP MODE PRESS <FUNCTION> TO CONT.

Press Function. If the system has a security passcode you will be asked to enter a six digit code:

Enter the code using the alphanumeric keys and press Enter. The display will show:

Press **Step** 4 times to display the date:

SET MONTH DAY YEAR DATE: 04/20/2006

If the date is correct press Step, if not, press Change and enter the correct date. (Note that the month must be entered first.)

Press Enter, the new date will be displayed:

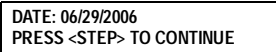

SETUP MODE ENTER PASSCODE:

SYSTEM SETUP PRESS <STEP> TO CONTINUE

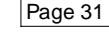

# To Set The System Time

Page 32

If the date is correct press Step.

The display will show:

SET TIME TIME: 8:24 AM

If the time is correct press **Mode** twice to return to the Operating mode.

To change the time press Change and enter the correct time. Select either AM or PM by using the arrow keys.

Press Enter to confirm the time. The display will show:

TIME: 1:24 PM PRESS <STEP> TO CONTINUE

If the time is correct press Mode to return to the Operating mode.

# **Changing The Printer Paper**

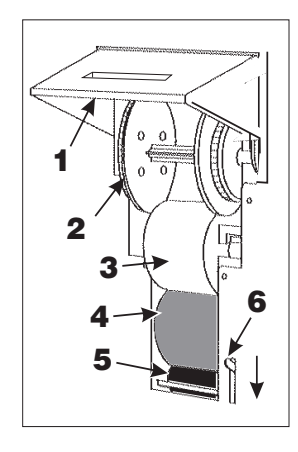

The paper roll should be changed when a red stripe appears on the printouts.

A 4-roll pack of printer paper (Part Number 514100-210) is available from your Service Contractor.

Swing up the printer cover (1) and push the paper feed release lever (6) down. Notice the paper roll (3) and paper feed guide (4).

If the take-up spool (2) has been used, pull out the spool with the printed reports and tear off the paper close to the printer feed roller(5).

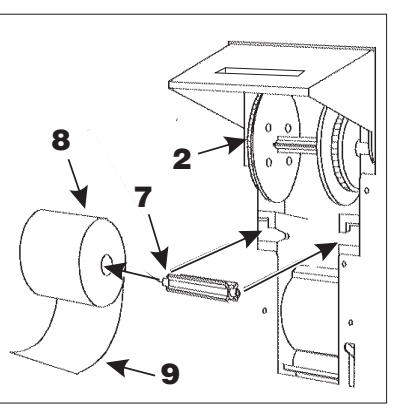

Pull out the take-up spool (2) and separate its two halves by pulling them apart. Remove the printed reports, but do not discard the reports as they may be required later.

Pull out the old paper roll (3) and any remaining paper.

Remove the roll shaft (7) and press it into the new roll (8).

Push the roll (8) into the lower slots in the printer with the paper tail (9) down and at the back.

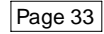

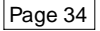

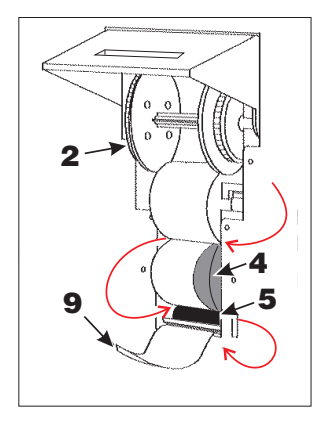

Feed the paper tail (9) over the paper guide (4) and down behind the the paper feed roller (5).

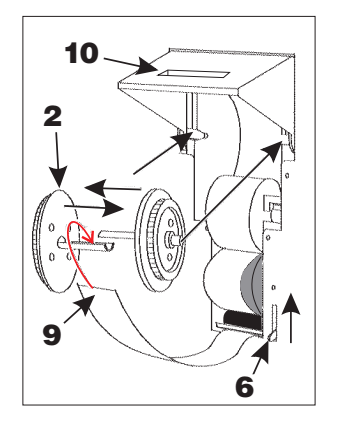

If using the Take-up Spool (2) place the paper tail (9) between the two halves and press them firmly together until you hear a click.

Push the Take-up Spool (2) into the upper slots. Rotate the spool counterclockwise until you remove all slack in the paper. (If the Takeup Spool is not going to be used, thread the paper tail through the slot (10) in the printer cover.)

Push the paper release lever (6) up and close the cover.

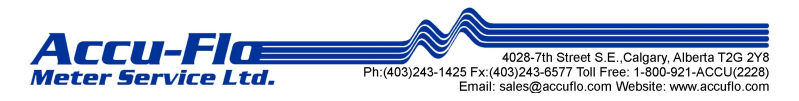

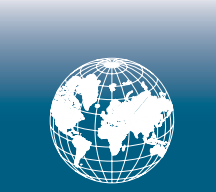

For technical support, sales or other assistance, please visit: www.veeder.com

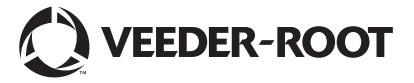